### 面接試験におけるZoomの利用について

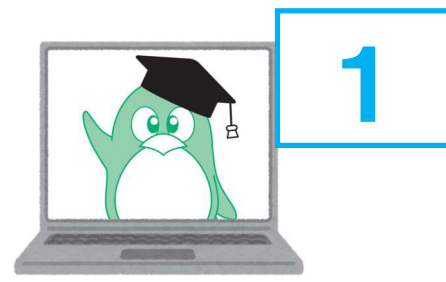

インターネットで受験する 第15回全国手話検定試験は 面接試験をZoomを使ってオンラインで受験します。

通信環境が安定したWEBカメラ付のパソコンが必要です。 スマートフォンやタブレット端末では受験できません。

00

**Zoomが初めての方: まず 2 ~ 6 でZoom のイメージをつかみます。** その後 <mark>8</mark> ~ 16 で試験に必要な操作を確認します。

**Zoomに慣れている方: 8** を確認してください。

## Zoomの準備「ダウンロード」

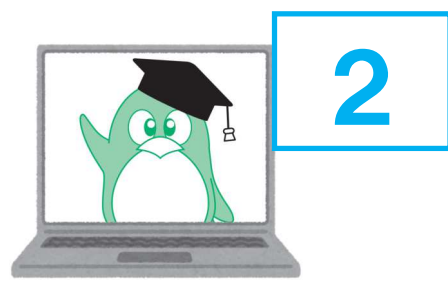

Zoom ダウンロードセンター <u>https://zoom.us/download</u> から 「ミーティング用Zoomクライアント」をダウンロード。

※最新バージョンもここからダウンロードできます。

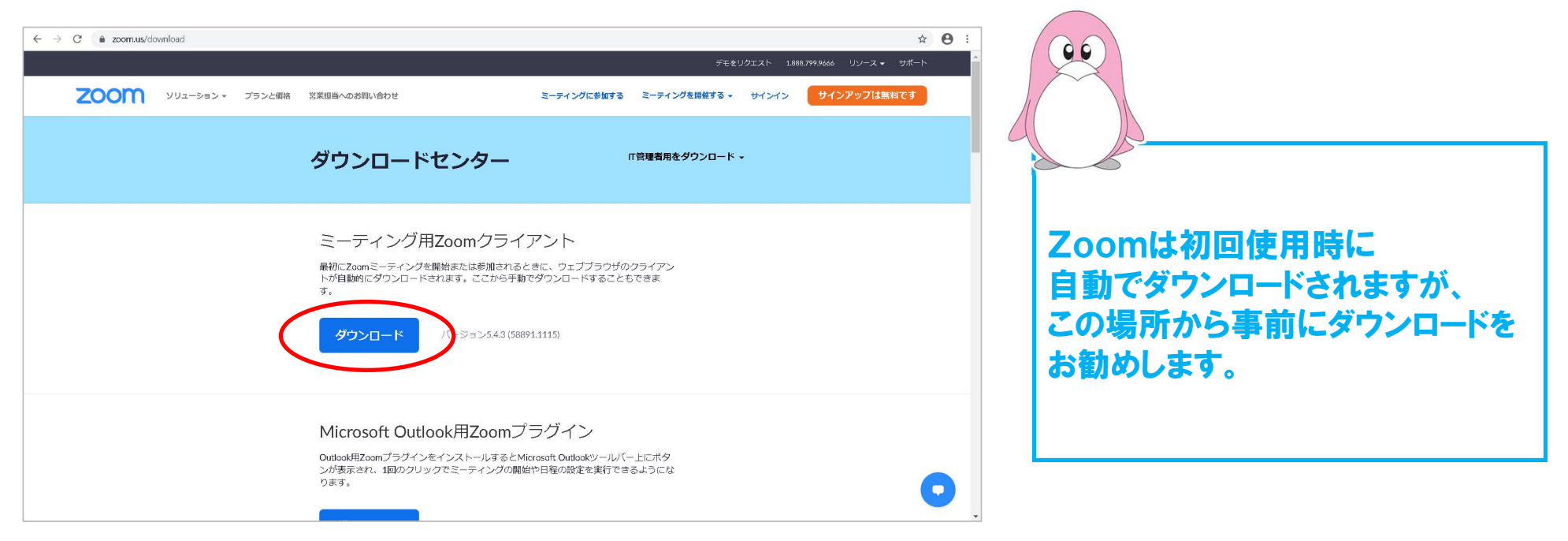

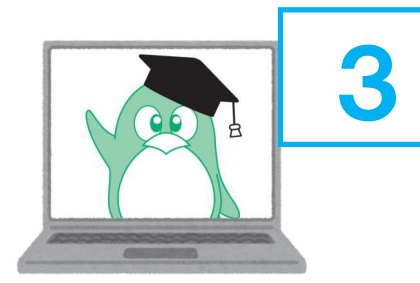

### テスト画面で自分がどのように画面に映るか、また、操作イメージをつかみます。

① <u>https://zoom.us/test</u> から 「ミーティングテストに参加」

②「Zoom Meetingsを開く」

| 次ページへ                                                                                                    | 2    |                                                                                                    |  |
|----------------------------------------------------------------------------------------------------|------|----------------------------------------------------------------------------------------------------|--|
| デモをリグエスト 1888.799.9666 リソース・ サポート                                                                                                    | zoom | Zoom Meetingsを開きますか?                                                                                                    |  |
| こーティングに参加する ミーティングを開催する。 サインイン サインアップは集まです<br>ミーティングに参加する ミーティングを開催する。 サインイン サインアップは集まです                                                                |      | tripp/JUDAInius JLUJ / アナータイン学校に中ですため(いなす)                                                                                      |  |
| テストミーティングに参加してインターネット接続をテストします。<br>参加<br>ミーティングに参加できない場合、Zoomサポートセンターで有用な情報をご覧ください。                                                                     | 5    | ブラウザが表示しているダイアログの <b>Zoom Meetingsを開く</b> をクリックしてく<br>ださい<br>ダイアログが表示されない場合は、以下の <b>ミーティングを起動</b> をクリックしてく<br>ださい。<br>ミーティンプを起動 |  |
|                                                                                                    |      | Zoomクライアントをインストールしていないのですか? 今すぐダウンロードする<br>Zoomクライアントで問題が発生していますか?ブラウザから参加してください                                                |  |
| #2 <b>グウンロード 放発器 サポート</b> 言語<br>200mプログ ミーティングクライアント 1.988.799.9866 200mをテストする<br>2番節の声 ブラングな異報名 ブランム単為 ロボートにセンターグ<br>オロジャーム ブラングな異報名 ブランム単為 ロボートにセンターグ |      | Copyright ©2020 Zoom Video Communications, Inc. All rights reserved.<br>「プラックパン、                                                |  |

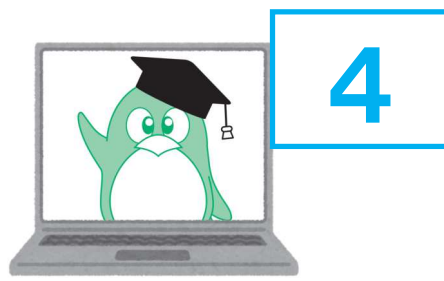

前ページから続き

③「ビデオ付きで参加」(ここでつまずく時は 7 を参照)

④「はい」(スピーカーのテストです。パソコン自体の音量も確認してください)。

次ページへ

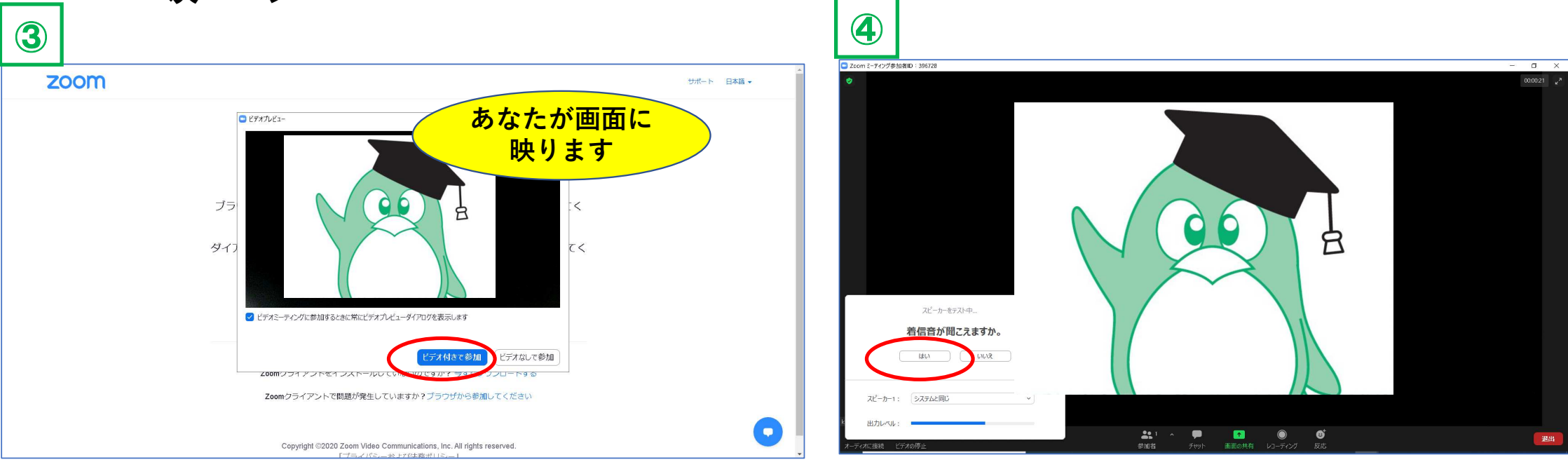

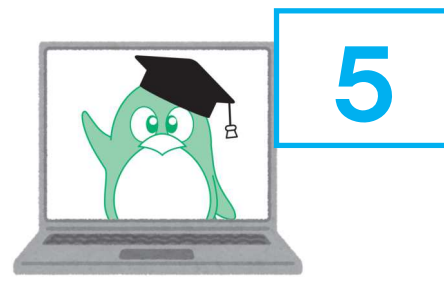

前ページから続き

- **⑤「はい」**(マイクのテスト)
- ⑥「コンピュータでオーディオに参加」

次ページへ

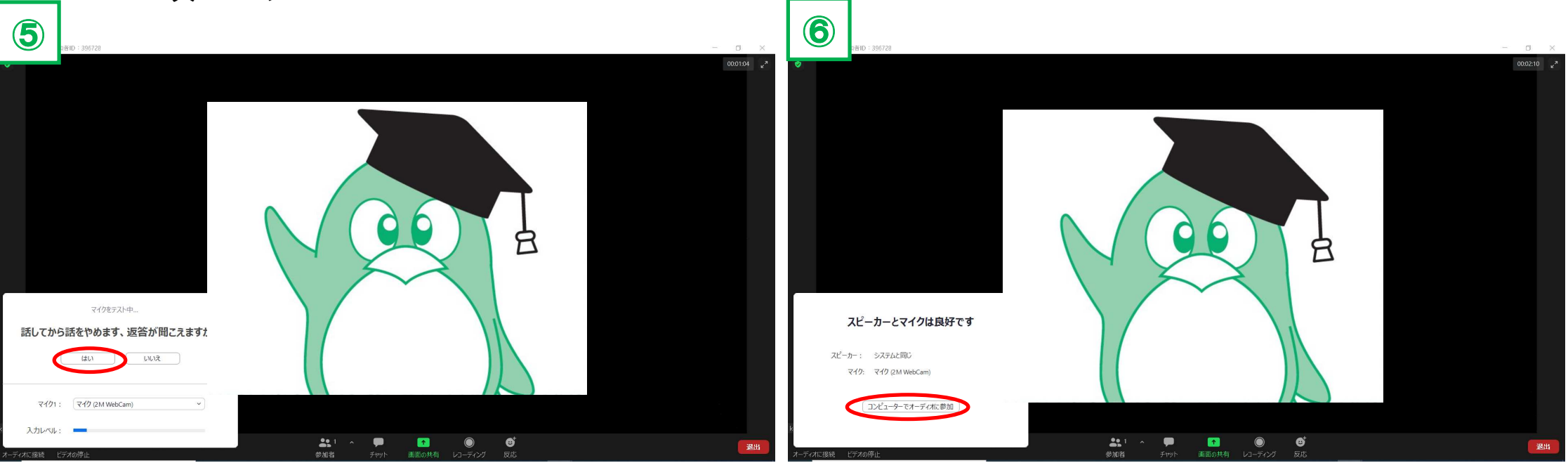

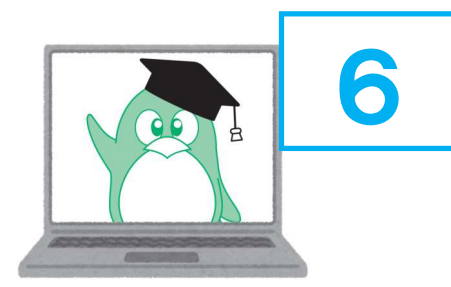

前ページから続き

⑦「コンピュータでオーディオに参加」

**⑧ 自分がどのように画面に映るか確認しておきましょう。** 

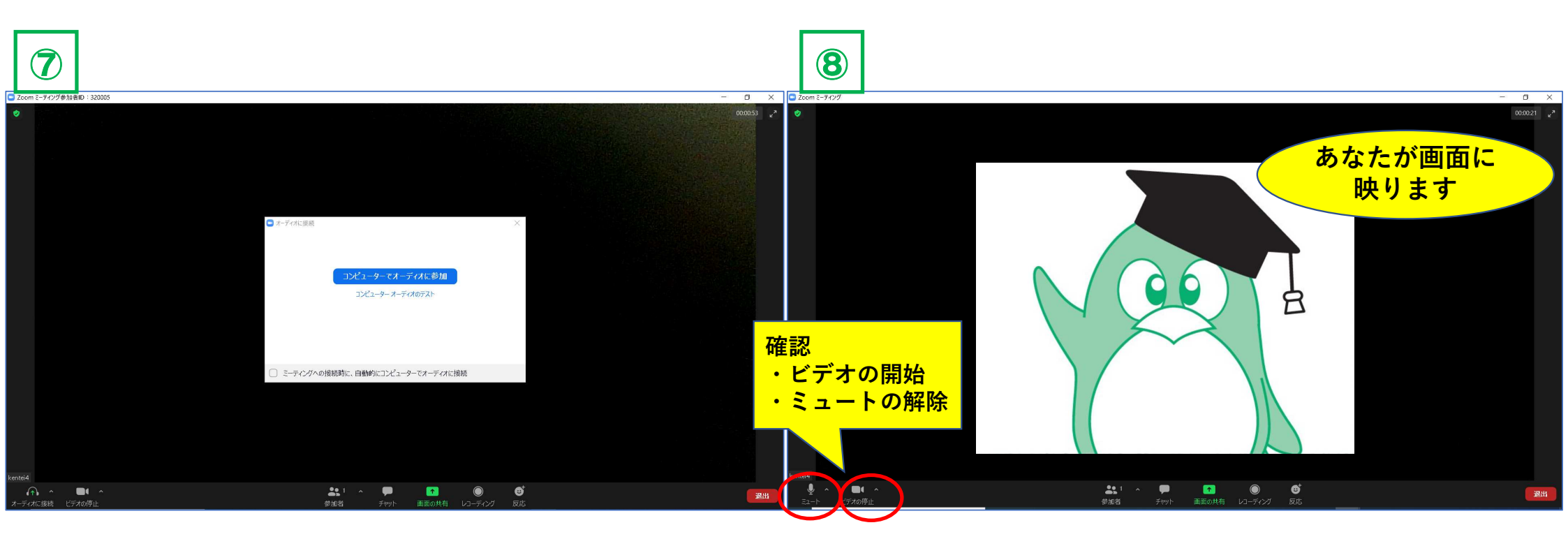

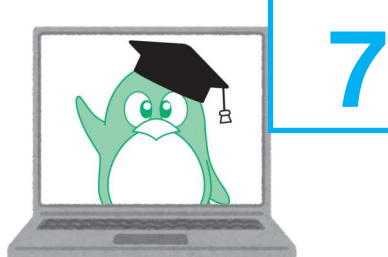

### パソコンの設定でカメラが使用できない場合

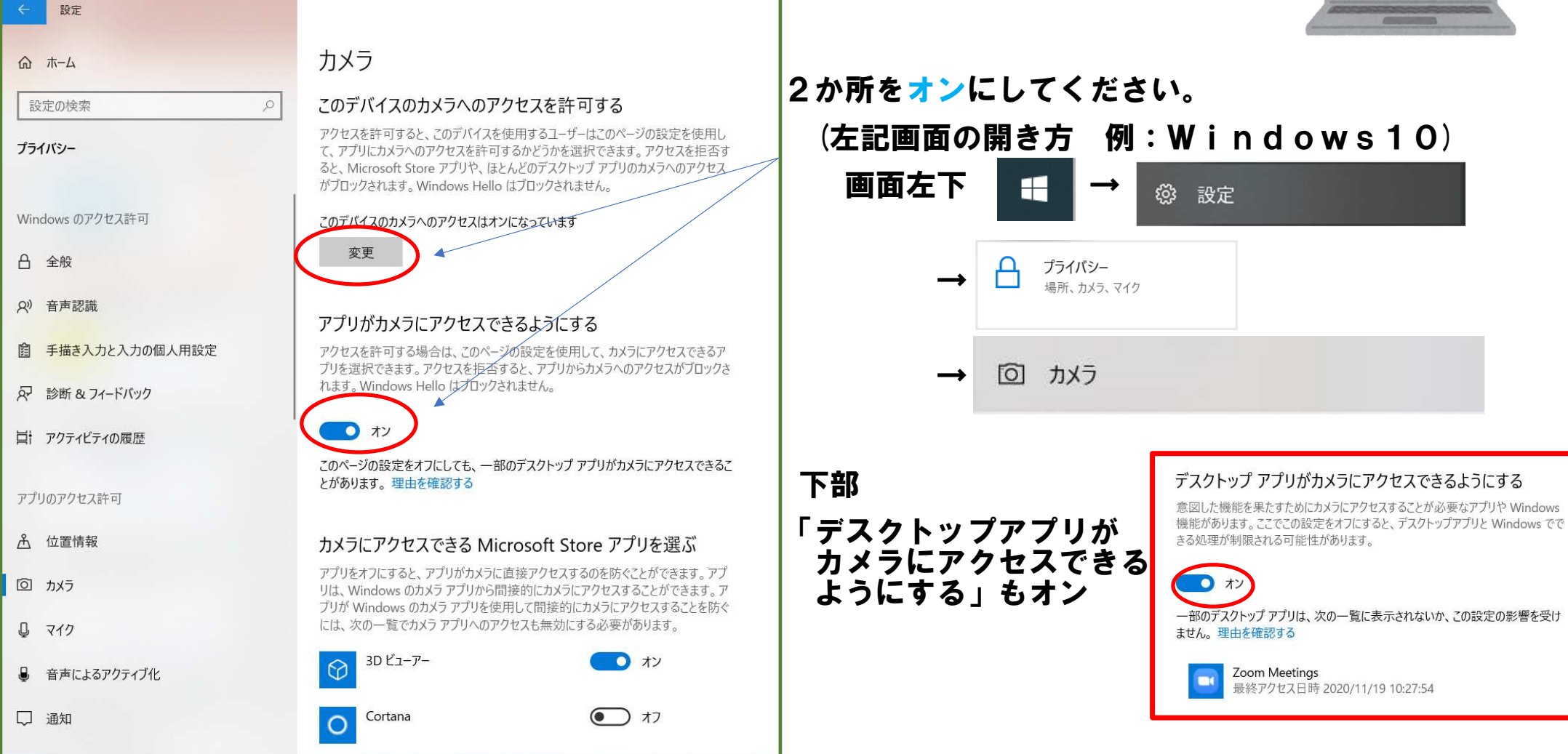

### 面接試験 Zoom 事前準備

ログイン画面にて2月中旬から受験番号、

ZoomのURLとパスワードおよび面接試験開始時刻を通知します。

<u>面接試験当日はアクセスが集中するため、</u>

<u>前もって通知内容をコピーしてデスクトップなど</u>

<u>ご自身であらかじめ決めた場所へ保存してください。</u>

(通知内容 例)
あなたの面接試験開始時刻は3月6日(土)10:00です。
試験開始時刻の「10分前から」以下のZoomURLから入室してください。
当日はアクセスが集中します。必ず事前にこのページをコピーして保存してください。
URL https://us02web.zoom.us/j/●●●
パスワード ●●●●●●●
パスワードは誤入力防止のため、コピーして貼り付けてください)。

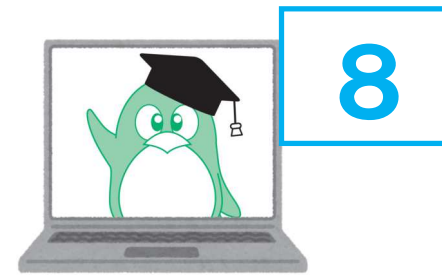

### 面接試験 Zoom 試験当日の流れ

(※以下からの説明は画面の表示順が異なる場合があります)。 URL(2月中旬にログイン画面にて取得)をクリックし、 面接試験当日の試験開始時刻の10分前からアクセスしてください。 初めて利用する場合はZoomアプリがインストールされます。

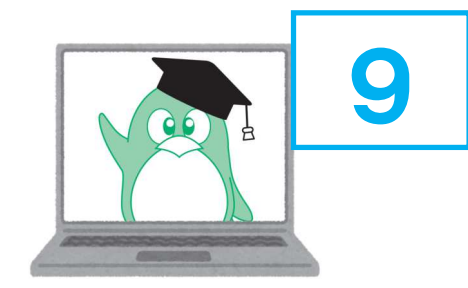

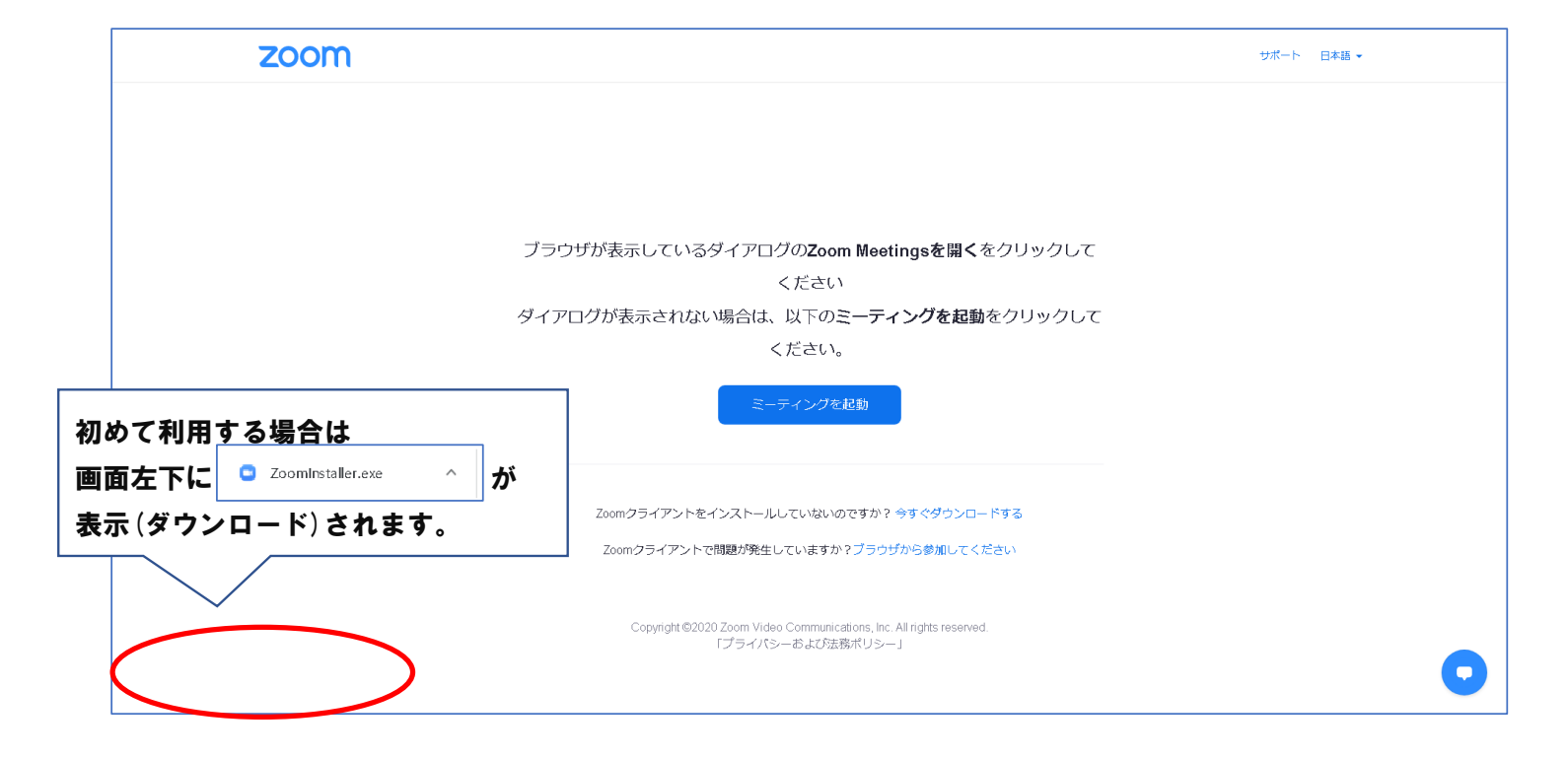

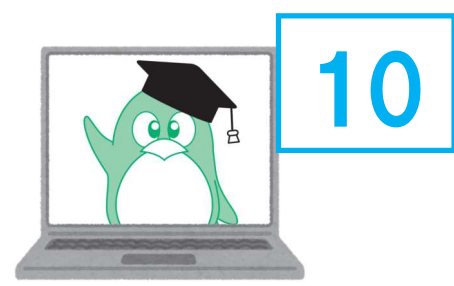

## 面接試験 Zoom 入室までの流れ

### **Zoomがインストールされていると下記のようになります。**

### 「Zoom Meetingsを開く」をクリック

| ZOOM | Zoom Meetings を開きますか?         https://us02web.zoom.us がこのアブリケーションを開く許可を求めています。         us02web.zoomus でのこのタイプのリンクは常に関連付けられたアブリで開く         Zoom Meetings を開く | サポート 日本語 - |
|------|----------------------------------------------------------------------------------------------------|------------|
|      | ブラウザが表示しているダイアログのZoom Meetingsを開くをクリック                                                                                                    | υτ         |
|      | ください                                                                                                    |            |
|      | ダイアログが表示されない場合は、以下の <b>ミーティングを起動</b> をクリック                                                                                                    | っして        |
|      | ください。                                                                                                    |            |
|      | ミーティングを起動                                                                                                    |            |
|      | Zoomクライアントをインストールしていないのですか? 今すぐダウンロードする                                                                                                    |            |
|      | Zoomフライアントで問題が発生していますか?フラウザから参加してくたさい                                                                                                    |            |
|      | Copyright ©2020 Zoom Video Communications, Inc. All rights reserved.<br>「プライバシーおよび法務ポリシー」                                                                   | •          |

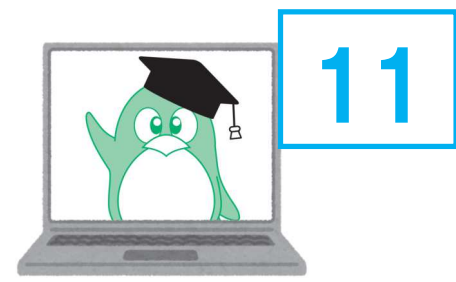

# 面接試験 Zoom 入室までの流れ

ミーティングパスワードを入力→「ミーティングに参加」をクリック (パスワードは誤入力防止のため、コピーして貼り付けてください)。

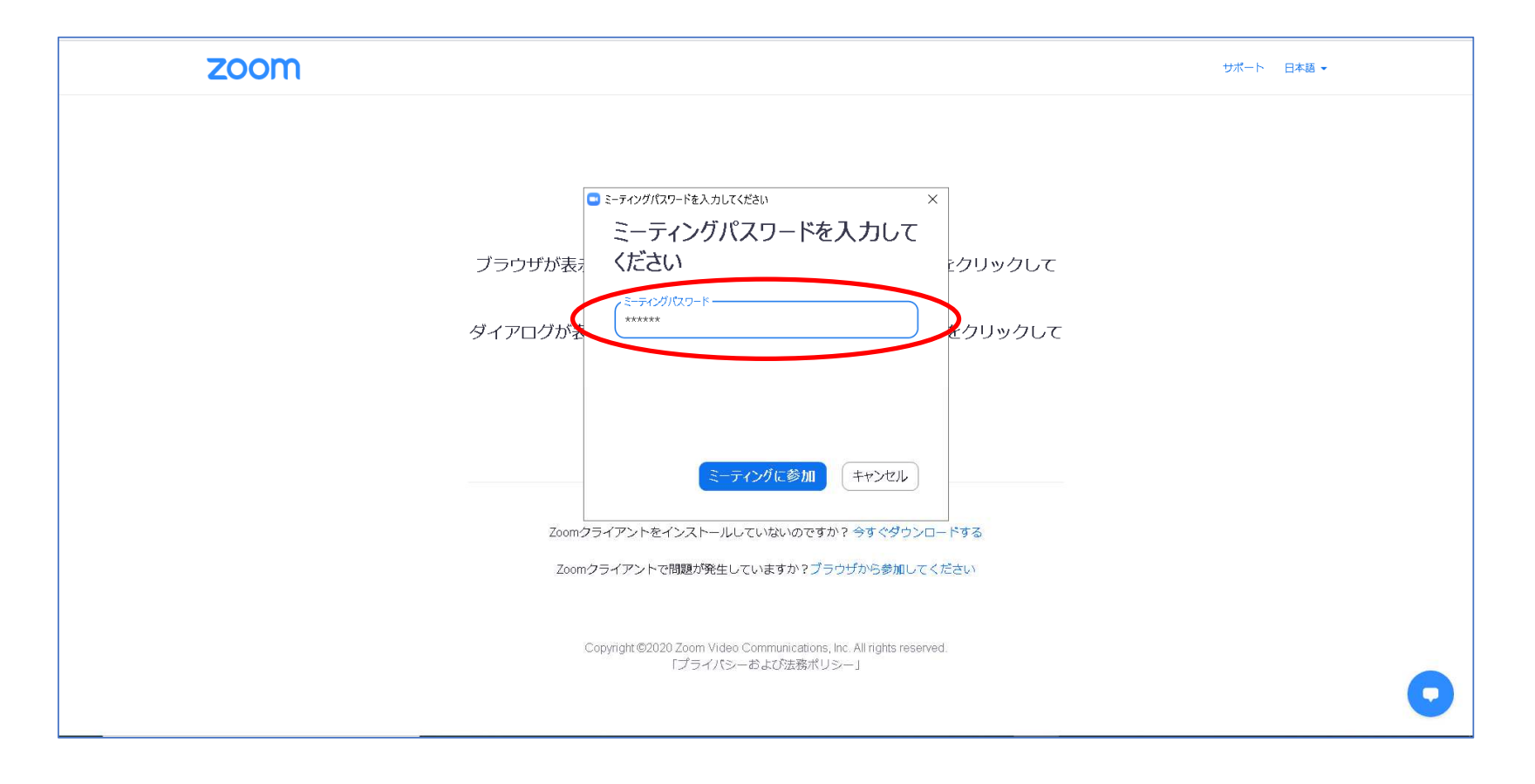

## 面接試験 Zoom 入室までの流れ

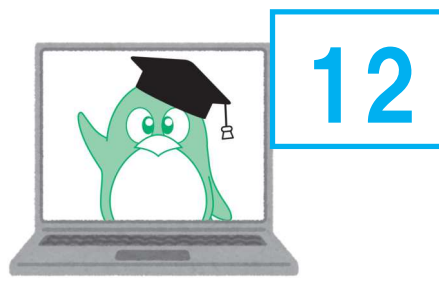

### 「<u>ミーティングのホストは間もなくミーティングへの参加を許可します。もうしばらくお待ちください</u>」

または、「<u>ホストがミーティングを開始するのをお待ちください</u>」のいずれかの表示がでたら、

#### 面接試験開始時刻まで待機してください。

#### 面接試験状況によって開始時刻が遅れる場合があります。

| 2 Zeem 2-740// - O X                           | zoom |                                                                                           | サポート 日本語 + |
|------------------------------------------------|------|-------------------------------------------------------------------------------------------|------------|
|                                                | לשיל | - x                                                                                       | ゆして        |
| ミーティングのホストは間もなくミーティングへの参加を許可します、もうしばらくお待ちください。 | ダイアロ | ○ ホストかとのミーテインクを開始するのをお待ちくた<br>さい。 問約: soo PM マイニーティング                                     | ックして       |
| マイミーティング<br>2020/11/16                         |      | コンピューターのオーディオをテスト<br>オストの場合は、ログルレモニのミーティングを開始してください。                                      |            |
|                                                |      | Zoomクライアントをインストールしていないのですか? 今すぐダウンロードする<br>Zoomクライアントで開墾が発生していますか?プラウザから参加してください          |            |
|                                                |      | Copyright 巻2020 Zoom Video Communications, Inc. All rights reserved.<br>にプライバシーおよび活動ポリシー」 | 0          |
|                                                |      |                                                                                           |            |

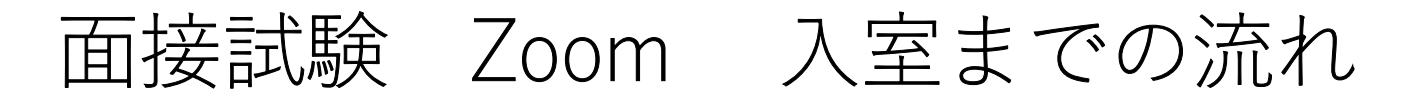

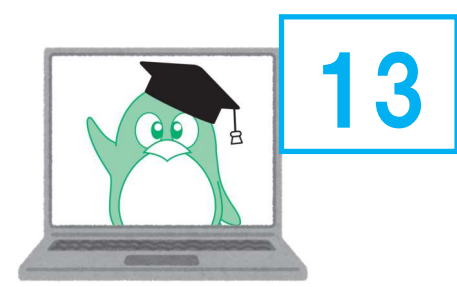

### 以下の表示がでたら「コンピュータでオーディオに参加」をクリック。

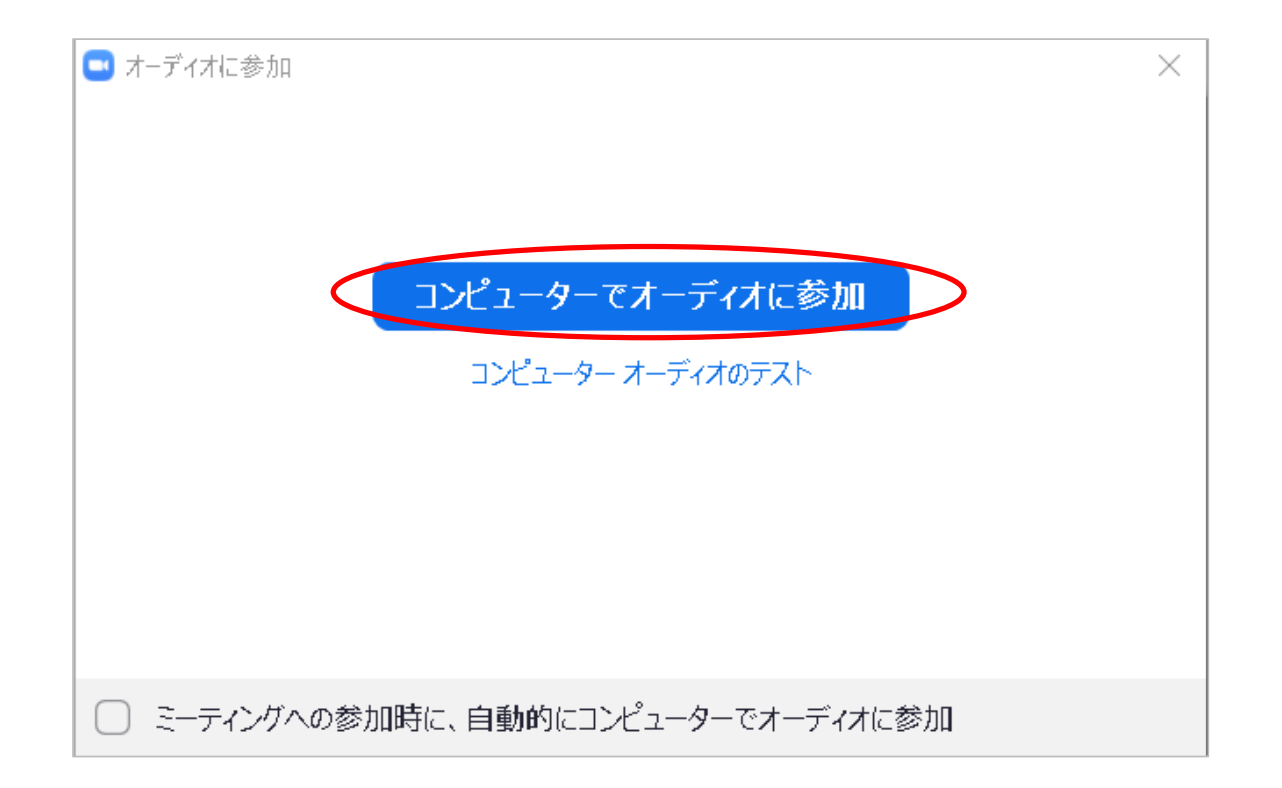

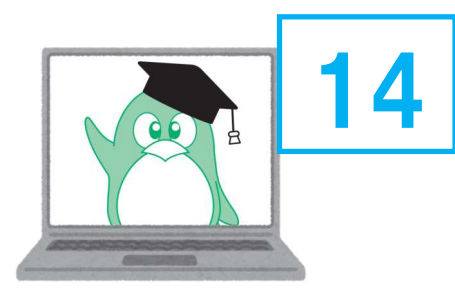

面接試験 Zoom 入室までの流れ

### 自分の画面が写らない →「ビデオの開始」をクリック。 自分の音声が相手に伝わらない/→「ミュート解除」をクリック。 (相手の音声が聞こえない場合はパソコン本体の音量も確認してください)。

| Zoom ミーディング                               | -                                                                                       |   | ×       |
|-------------------------------------------|-----------------------------------------------------------------------------------------|---|---------|
| 6                                         | 発言中:                                                                                    | 0 | 0:04:59 |
| パソコンの設定により<br>カメラが使用できない場合が<br>あります。 7 参照 | ミーティング トピック:<br>ホスト:<br>パスワード:<br>招待リンク :<br>URL のコピー                                   |   |         |
|                                           | オーディれに参加       画面を共有       通面を共有         コンピューターのオーディオが接続されました       通面を共有       他の人を招待 |   |         |
| 「ジー」<br>三ユート解除、 ビデオの開始                    | また 2 ^ PP 1<br>参加者 チャット 画面を共有 レコーディング                                                   |   | 退出      |

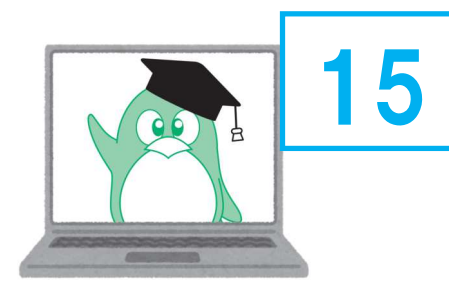

# 面接試験試験時の画面 イメージ

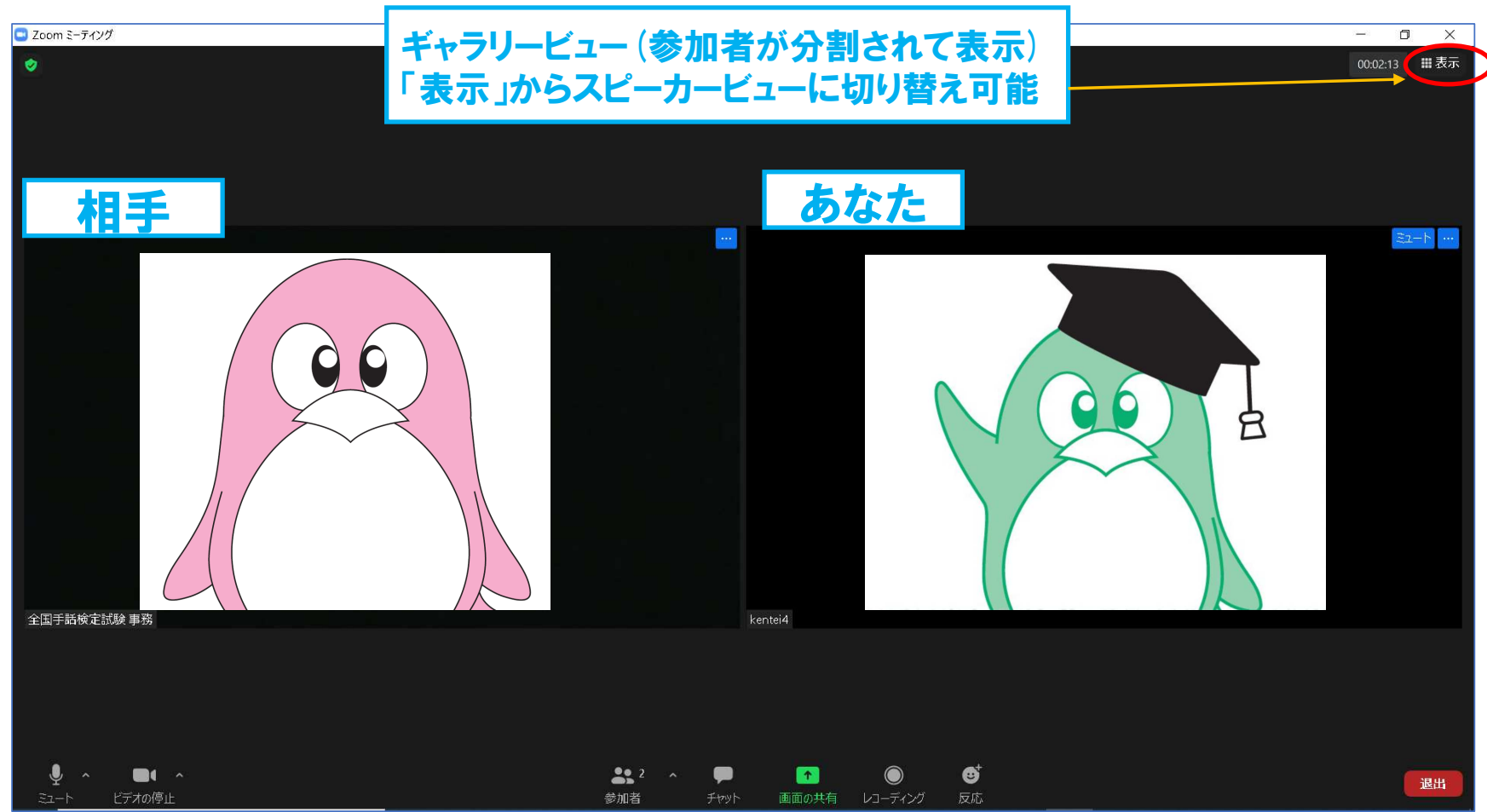

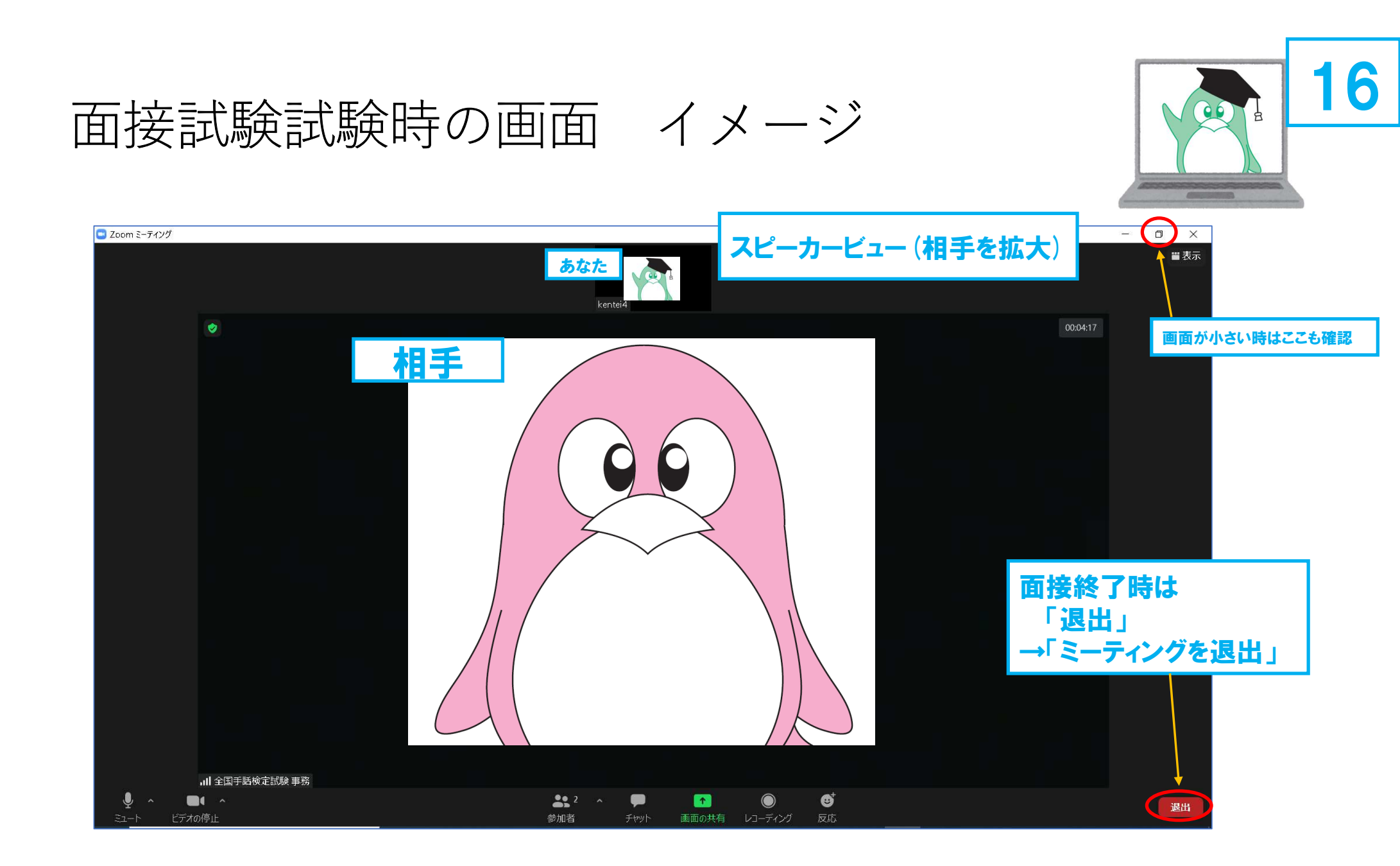